# **INSTRUCTIONS TO APPLY FOR A MEDICAL PHYSICIST**

Use the following link to access the online licensing system: https://dphregprograms.iowa.gov/PublicPortal/Iowa/IDPH/common/index.jsp

For assistance with finding a username or resetting a password, contact the OICO Help Desk: 515-281-5703 or 1-800-532-1174.

**These instructions assume you have already created an A&A account & set up your Profile Page**. If you have not created an account and set up your profile, go back to the IDPH Regulatory Programs - Permit to Practice Page and follow the "How to create an account" instructions.

NOTE: You must use either Google Chrome or Safari when applying online.

If you need assistance navigating the licensing portal after reviewing these instructions, contact the AMANDA Support Team: 1-855-824-4357.

**IN ORDER TO AVOID DELAYS IN THE APPLICATION PROCESS** - If you are applying for a mammography and/or stereotactic biopsy registration, you must upload proof of continuing education and experience annually at the time of application.

### **STEP 1: SIGN IN WITH YOUR EXISTING ACCOUNT**

Click Sign In on the Public Portal home page and login using your account details.

| IDPH REGL             |                                                                                                    |
|-----------------------|----------------------------------------------------------------------------------------------------|
| Radiological He       | alth   Emergency Medical Services  Environmental Health                                                                                                    |
| Home >                |                                                                                                    |
| Public Search         |                                                                                                    |
| Sign In               |                                                                                                    |
| New User Registration |                                                                                                    |
| Help                  |                                                                                                    |
| WELCOME TO T          | HE ONLINE SERVICES SITE FOR REGULATORY PROGRAMS WITHIN:<br>BUREAU OF EMERGENCY AND TRAUMA SERVICES<br>BUREAU OF ENVIRONMENTAL HEALTH SERVICES<br>BUREAU OF RADIOLOGICAL HEALTH |

When you are logged in, click **Continue** at the bottom of your profile.

| Home                              | Basic Profile De                                   | tails     |             |            |            |    | PIN: 18 |
|-----------------------------------|----------------------------------------------------|-----------|-------------|------------|------------|----|---------|
|                                   | Name:                                              |           | Adper Amand | aone       |            |    |         |
| Sign Off                          | Date of Birth:                                     |           | 11/24/1991  |            |            |    |         |
| Help                              | Email Address <sup>a</sup> :<br>Preferred Address: |           | meghanada   | mer@gmail  |            |    |         |
|                                   |                                                    |           |             | ~          |            |    |         |
| Registered User's Memberships     | Physical Addres                                    | s Details |             |            |            |    |         |
|                                   | Address is:                                        | ~         |             | ATTN:      |            |    |         |
|                                   | Street Number*:                                    | 09        |             | City*:     | Des Moines | ~  |         |
|                                   | Street Prefix:                                     | North     | ~           | County:    | Page N     | -  |         |
|                                   | Street Name*:                                      | Oliver    |             | State*:    | lowa       | ~  |         |
|                                   | Street Type*:                                      | Drive     | ~           | Country:   | US         | ~  |         |
|                                   | Street Direction:                                  |           | ~           | Zip Code*: | 56789      |    |         |
|                                   | Unit Type:                                         |           | ~           | Phone 1*:  | 8990900900 | Wo | rk 🗸    |
| ect a Membership for your Actions | Unit Number:                                       |           |             | Phone 2:   |            | Ho | me 🗸    |

#### **STEP 2: APPLY FOR A PROGRAM**

You will be taken the My Programs page. Click Apply for a Program.

| Radiological Health   Emergency Media         | cal Services • Environmental Health                            |
|-----------------------------------------------|----------------------------------------------------------------|
| Home > My Programs                            | Amanda LaunchiT - PMSB Ana                                     |
| Home                                          |                                                                |
| Public Search                                 |                                                                |
| My Profile                                    |                                                                |
| Company Profile                               |                                                                |
| Member Management                             |                                                                |
| Apply for a Program                           |                                                                |
| Sign Off                                      |                                                                |
| Help                                          |                                                                |
| Programs for PMSB Anani                       |                                                                |
| License # Applicant Program Status Issue Date | Expiry Date City Details Online Services Renew<br>Make Payment |

You will be redirected to select a program. Click on a program from the dropdowns:

#### D Program: Select Medical Physicist

□ **Program Detail**: Select only one at a time. You will need to do three separate applications if you want all three approvals. □ Click **Continue.** 

| Apply for Program        |                                             |                     |
|--------------------------|---------------------------------------------|---------------------|
| Program:                 | Medical Physicist                           |                     |
| Program Detail:          | <b>T</b>                                    |                     |
| Cancel                   |                                             | Continue            |
|                          | Mammography                                 |                     |
|                          | Radiation Therapy                           |                     |
| TH PERMITS TO PRA        | C1<br>Stereotactically guided breast biopsy |                     |
| ala hafara Ananat 2017 1 | an and an and an and an ard ar              | to got the approact |

A pop-up message will appear. Click **OK**.

## STEP 3: APPLICATION FORM & APPLICATION FORM DETAILS

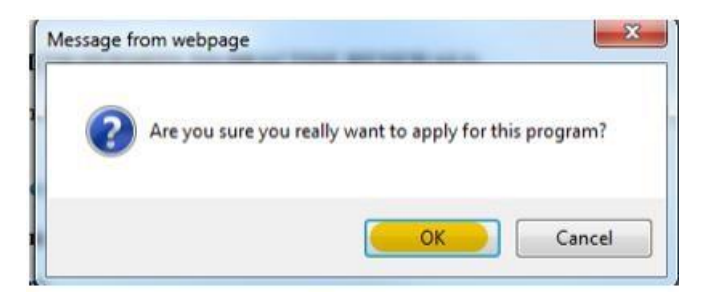

You will now be directed to the Application page.

- On this Application Form, you will need to complete all required information for each of the fields.
- Fields with Asterisks or highlighted in a pink color must be completed before you can move to the next screen in the Application Process.
- Please enter the information in the non-required fields to assist us in reviewing your application.
- In the "Rad Therapy Degree Info" section, enter the degrees that qualify you as a Medical Physicist for Radiation Therapy only. Do not enter anything into this tab for mammography or stereotactic breast biopsy.

Click the Orange arrows or click **Expand All** to view all the information fields.

|            | Medical Physicists                                                                            |                                                         |
|------------|-----------------------------------------------------------------------------------------------|---------------------------------------------------------|
| Но         | me > My Programs > Apply for Program > Application Form                                       |                                                         |
| н          | ome Medical Physicist                                                                         | - Radiation Therapy                                     |
| S          | ign Off Applicant                                                                             | Dorothy Knight                                          |
| н          | elp                                                                                           |                                                         |
| Ap         | oplication Form                                                                               | Expand All                                              |
| •          | Affirmation                                                                                   |                                                         |
|            | Certification via American Board of Medical Physics                                           |                                                         |
|            | Certification via Americn Board of Radiology                                                  |                                                         |
|            | Certification via Canadian College of Physicists in Medicine                                  |                                                         |
|            | Certification Under 641-41.3(6) "E"                                                           |                                                         |
|            | Modality                                                                                      |                                                         |
| ,          | Ph.D                                                                                          |                                                         |
|            | Masters Degree                                                                                |                                                         |
| Ap         | oplication Form Details                                                                       | Expand All                                              |
| Ð          | Rad Therapy Degree Info                                                                       |                                                         |
| Att        | lachment                                                                                      |                                                         |
| Atta       | achment Description                                                                           |                                                         |
|            | Cancel                                                                                        | Add New Attachment                                      |
|            |                                                                                               |                                                         |
| vvr<br>Ani | nen you have completed all the sections in the<br>plication Form and Application Form Details | Message from webpage X                                  |
| Sec        | ctions, click <b>Continue</b> .                                                               | Are you sure you really want to apply for this program? |
|            |                                                                                               |                                                         |

A pop-up will appear. Click **OK** to proceed.

#### **STEP 3: RADIATION THERAPY CONTACT LIST**

You will now be taken to the Application Form Supplemental page. Click the Orange arrow or click Expand All to view all information fields in the Radiation Therapy Contact section.

Click the **Add** button to enter the required Employer information, then click **Save**. Use the scroll bar to view additional fields.

If you need to add Attachments, proceed to STEP 4.

Cancel

OK

| Contact type                |        | Contact First Name               | <ul> <li>Contact Last Name</li> </ul> | •     | Contact Phone Number | Contact I | Email Address  |
|-----------------------------|--------|----------------------------------|---------------------------------------|-------|----------------------|-----------|----------------|
| urrent Employer             | •      | Amanada                          | Test                                  |       | 515-555-5555         | amandate  | est@email.com  |
|                             |        |                                  |                                       |       |                      |           |                |
| Just clean all fie tachment | lds if | you do not need a specific row o | or new added row.                     |       |                      |           |                |
| ichment Descript            | ion    |                                  |                                       |       |                      |           | Add New Attack |
|                             |        |                                  |                                       |       |                      |           | Add New Attact |
|                             |        |                                  | Cancel                                | ntinu | Ie.                  |           |                |

A pop-up will appear. Click **OK** to proceed.

# STEP 4: ADDING ATTACHMENTS

If you are applying for a mammography and/or stereotactic biopsy registration, you must upload proof of continuing education and experience at the time of application. This includes proof of the following:

- 15 mammography CME's completed within the most recent 36 month time period,
- Updated list of mammography continuing experience (surveys completed) within the most recent 24 month time period,
- 3 stereotactic biopsy CME's completed within the most recent 36 month time period,
- Updated list of stereotactic biopsy continuing experience (surveys completed) within the most recent 24 month time period.

Go to <u>https://idph.iowa.gov/mammography/physicists</u> for additional information on mammography and stereotactic continuing requirements.

OK

Cancel

To add any required documentation, you will need to click the **Add New Attachment** button at the very end of the application form.

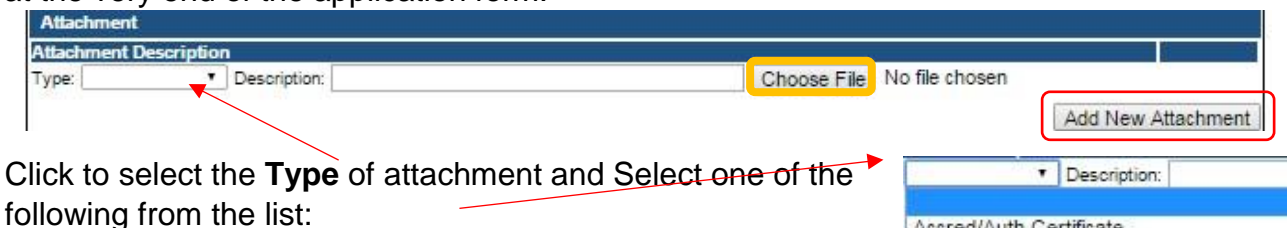

- Enter a description of the file, and then Click Choose File
- ☐ This will open your file explorer. Navigate to where the document you want to attach is located on your computer.
- $\square$  Double click the document to attach it.

Accred/Auth.Certificate Court Documents Crystal Report Industrial Radiography Card License MQSA Certificate Non-Iowa Permit/Certification/Registratio Photo Physician Records Proof of Certification RADI Id Wallet Card Radiation Shielding Plan RAMP License Signature

The name of the document should appear next to Choose File

| Atlachment                       |                         |             |              |  |
|----------------------------------|-------------------------|-------------|--------------|--|
| Attachment Description           |                         |             |              |  |
| Type: Court Docun ▼ Description: | Release from Pprobation | Choose File | summary.docx |  |

Continue this process for each document needing to be attached.

Continue this process for each document needing to be attached.

- If you attach a document in error, <u>it cannot be removed by you</u>. You will need to contact the IDPH Program staff to have it removed.
- If you need to gather information, or add additional documentation, you can leave the application webpage and return later to complete or continue.
- You must attach all supporting information before paying the registration fee or your application could be delayed or denied.

DO NOT CLICK CANCEL - this will void your entire application.

#### WHEN ALL SECTIONS OF THE FORM ARE COMPLETE, CLICK CONTINUE.

A pop-up message will appear. Click **OK** to proceed to the next page.

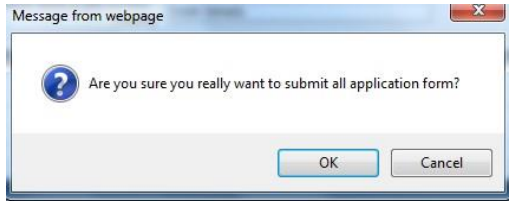

# **STEP 10: TERMS AND CONDITIONS**

Read the **Terms and Conditions** page. If you agree, check the Box next to <u>I agree with the terms</u> <u>and conditions</u>. Click **Continue**.

| Home     | Terms and Conditions                                                                                                    |
|----------|----------------------------------------------------------------------------------------------------|
| Sign Off | Terms and Conditions                                                                                                    |
| Help     |                                                                                                    |
|          | I am authorized to complete this application on behalf of the organization.                                                                                                    |
|          | As representative of the organization, I hereby certify and declare under penalty of perjury that the information I<br>provided in this document, including any attachments, is true and correct. As said representative of the<br>organization, I am responsible for the accuracy of the information provided regardless of who completes and<br>submits the application. I understand that providing false and misleading information in or concerning this<br>application may be cause for disciplinary action, denial, revocation, and/or criminal prosecution. I also understand<br>that a representative of the organization is responsible to update information submitted herewith if the response<br>the information changes. |
|          | In submitting this application, the organization agrees to any reasonable inquiry that may be necessary to verify<br>clarify the information provided on or in conjunction with this application.                                                                                                    |
|          | I understand this information is a public record in accordance with Iowa Code chapter 22 and that application<br>information is public information, subject to the exceptions contained in Iowa law.                                                                                                    |
|          | I have read the Administrative Rules governing this license, permit, registration, or certification and will make<br>employees aware as required and will comply with those provisions.                                                                                                    |
|          | I agree with the terms and conditions.                                                                                                    |

If you need to attach additional documentation click the **Pay Later** button.

- If you click the Pay Later button, you will get a reminder pop-up that your application is not considered submitted until payment is made.
- You will be returned to your **My Programs** page where you will see your registration listed and its status.
- When you are ready to complete the application process, go to the appropriate section and double click on the details.

If you are ready to pay, select **Pay Now**, and then **Pay Now** again on the following screen, and you will be directed to the online payment system.

| Reference<br>(Row ID) # | Program           | Program Detail    | Status | Fee Description              | Fee Amount | Paid in Full |
|-------------------------|-------------------|-------------------|--------|------------------------------|------------|--------------|
| 538824                  | Medical Physicist | Radiation Therapy | New    | MPHY - Radiation Therapy Fee | \$100.00   | No           |
| Fotal                   |                   |                   |        |                              |            |              |
|                         |                   |                   |        | Fee Amount:                  | \$100.00   |              |
|                         |                   |                   |        | Paid Amount:                 | \$0.00     |              |
|                         |                   |                   |        | Cancelled Amount:            | \$0.00     |              |
|                         |                   |                   |        | Fee Due:                     | \$100.00   |              |
|                         |                   |                   |        |                              | Pay later  | Pay Now      |

Select Payment Method, and fill in your payment details. Click Continue.

| Frequency                | One Time                   | Confirmation                                                                      |  |  |
|--------------------------|----------------------------|-----------------------------------------------------------------------------------|--|--|
| Payment Amount           | \$50.00                    |                                                                                   |  |  |
| Payment Date             | Pay now                    | Confirmation Number IOWDPH004000710                                               |  |  |
|                          |                            |                                                                                   |  |  |
| ontact Information       |                            | Payment Details                                                                   |  |  |
|                          |                            | Description Department of Public Health<br>IDPH Licensing and Regulatory Programs |  |  |
| First Name               | Adper                      | https://idph.iowa.gov/                                                            |  |  |
| Last Name                | Amandaone                  | Payment Amount 1                                                                  |  |  |
| Company                  | (Optional)                 | Payment Date 11/22/2016                                                           |  |  |
|                          |                            | Status PROCESSED                                                                  |  |  |
| Address 1                | 09 N Oliver Drive          |                                                                                   |  |  |
| Address 2                | (Optional)                 | Payment Method                                                                    |  |  |
| City/Town                | Des Moines                 | Payer Name Adper Amandaone                                                        |  |  |
| State /Broulers / Benins |                            | Card Number *1111                                                                 |  |  |
| acata) Province) Region  |                            | Card Type Visa                                                                    |  |  |
| Zip/Postal Code          | 56789                      | Confirmation Email adperamandaone@gmail.com                                       |  |  |
| Country                  | US                         |                                                                                   |  |  |
| Phone Number             | 8990900900                 | Billing Address                                                                   |  |  |
|                          |                            | Address 1 09 N Oliver Drive                                                       |  |  |
| Citizal Address          | auperamanuaone gigmail.com | City/Town Des Moines                                                              |  |  |
|                          |                            | State/Province/Region I4                                                          |  |  |
| ayment Method            |                            | Zip/Postal Code 55789                                                             |  |  |
| Payment Method           | Select M                   | Country United States                                                             |  |  |
|                          |                            |                                                                                   |  |  |

Please keep a record of your **Confirmation Number** or **print this page** for your records. Click **Continue** to return to your A&A profile.